## How to whitelist our email addresses in Mail.com

After logging into your Mail.com account and selecting the E-mail tab, click on the Settings icon

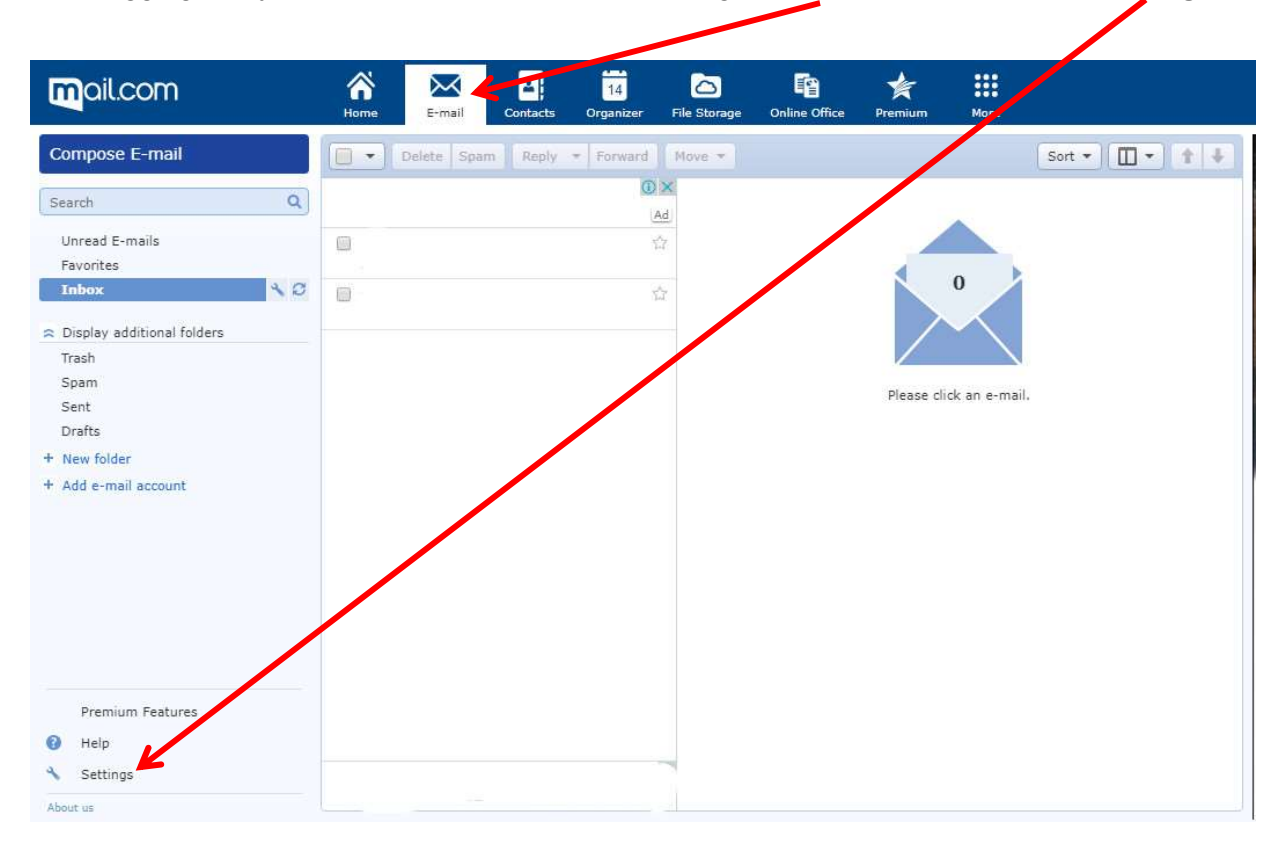

## Click on the Whitelist icon

| <b>m</b> ail.com                                                  |   | Home E-mail Contacts Organizer File Storage Online Office Premium More                                                                                                    |
|-------------------------------------------------------------------|---|----------------------------------------------------------------------------------------------------|
| Back to E-mail<br>Settings                                        |   | Whitelist                                                                                                    |
| E-mail                                                            | " | Activating Spam Protection will mark all e-mails from e-mail addresses or domains (eg: 1and1.com) on this list as "trusted"<br>and will automatically deliver them to the Inbox. |
| Autoresponder<br>Mail Collector<br>POP3 & IMAP<br>Alias Addresses |   | E-mail addresses on your Whitelist will bypass Spam filtering.                                                                                                    |
| Folder                                                            | * | Cancel Save                                                                                                    |
| Folder Overview<br>Filter Rule<br>Unread E-mails                  |   |                                                                                                    |
| Security<br>Mail Synarity<br>Whitelist                            | * |                                                                                                    |
| Blacklist                                                         |   |                                                                                                    |
| External Content                                                  |   |                                                                                                    |

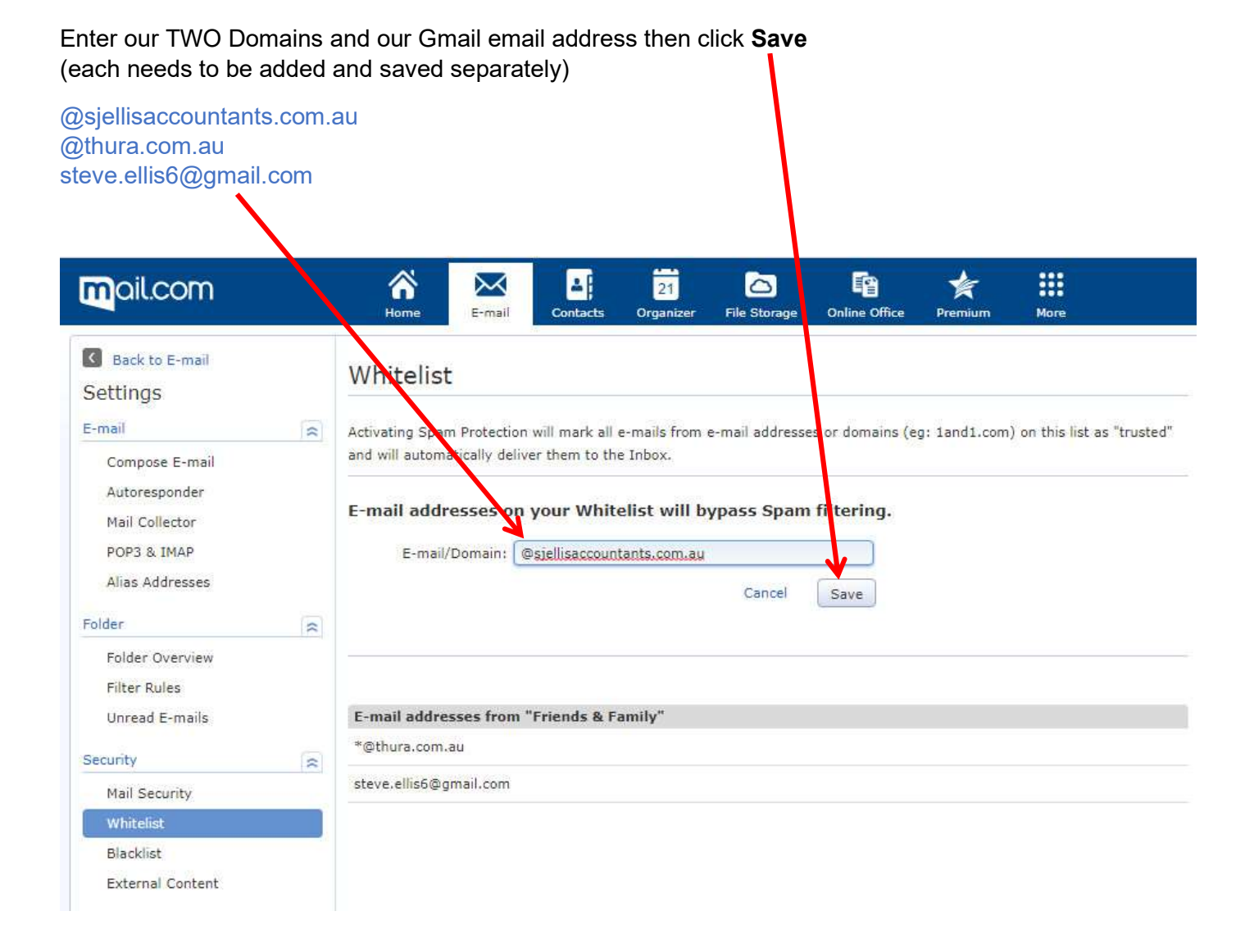

This completes the process of adding our email addresses to your Whitelist. You can now click out the Whitelist settings area.

Following the steps above should ensure that our emails go straight to your Inbox, not your Spam folder.